**FEBRUARY 4, 2025** 

# COMPOSITE SHOP RENEWAL-2025-2026

USER MANUAL FOR IEMS 2.0

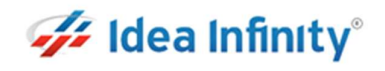

RUKMINI RAMAN SHARMA IDEA INFINITY IT SOLUTIONS PVT LIMITED Infantry Road, Bangalore

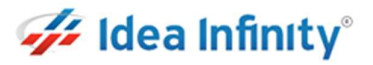

## Revision

| Version | Description of Change | Author                  | Date       |
|---------|-----------------------|-------------------------|------------|
| 1.0     | First Draft           | Rukmini Raman<br>Sharma | 04-02-2025 |
| 1.1     | Review and Update     | Abhishek Kumar          | 05-02-2025 |

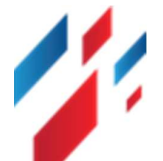

# Contents

| Rev     | ision                                        | . 1      |
|---------|----------------------------------------------|----------|
| 1       | Introduction                                 | 3        |
| 2       | Purnose                                      | . כ<br>ר |
| 2.<br>२ | Composite Shon Renewal: Licensee Activities  | . כ<br>ר |
| э.      | composite shop henewal. Electisee Activities |          |

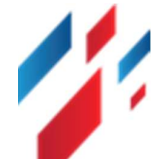

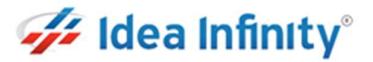

#### 1. Introduction

Welcome to the "Composite Shop Renewal" user manual for IEMS 2.0. This document is developed exclusively for the Licensee to manage Composite Shop Renewal and all transactions and activities related to renewal.

#### 2. Purpose

This document aims to serve as a comprehensive user manual for the Licensee detailing the functionalities and processes involved in the Composite Shop Renewal. This user manual is designed to guide the Licensee through each step of the process, ensuring seamless and efficient management of Composite Shop Renewal.

### 3. Composite Shop Renewal: Licensee Activities

Composite License Renewal के लिए <u>https://sso.rajasthan.gov.in/signin</u> के माध्यम से लॉग इन करें. लॉग इन करने पर निम्न स्क्रीन प्रद्रशित होगा.

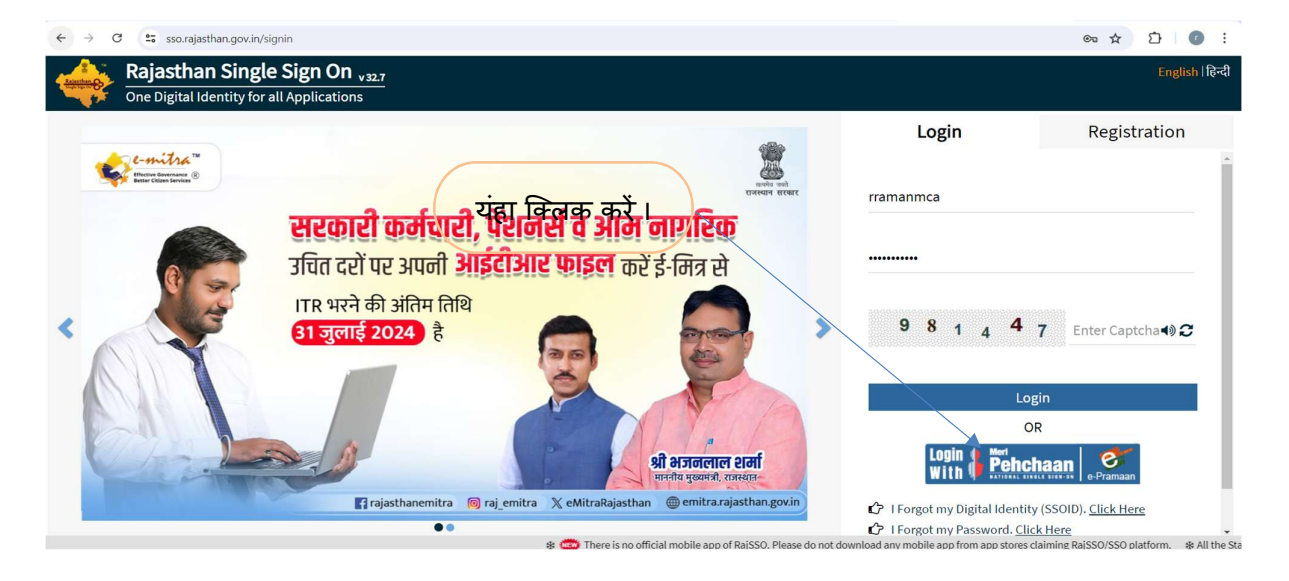

> निम्नानुसार स्क्रीन पर IEMS 2.0 ICON पर क्लिक करें :-

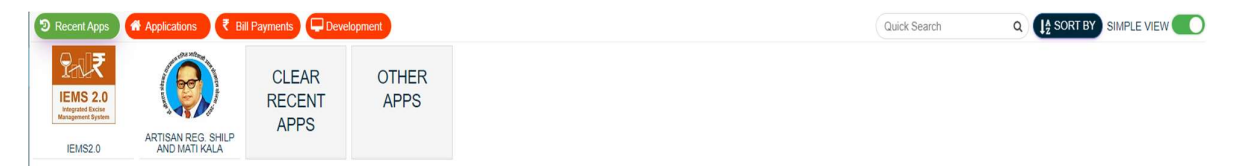

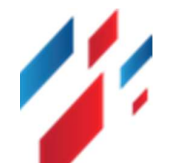

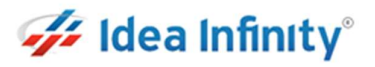

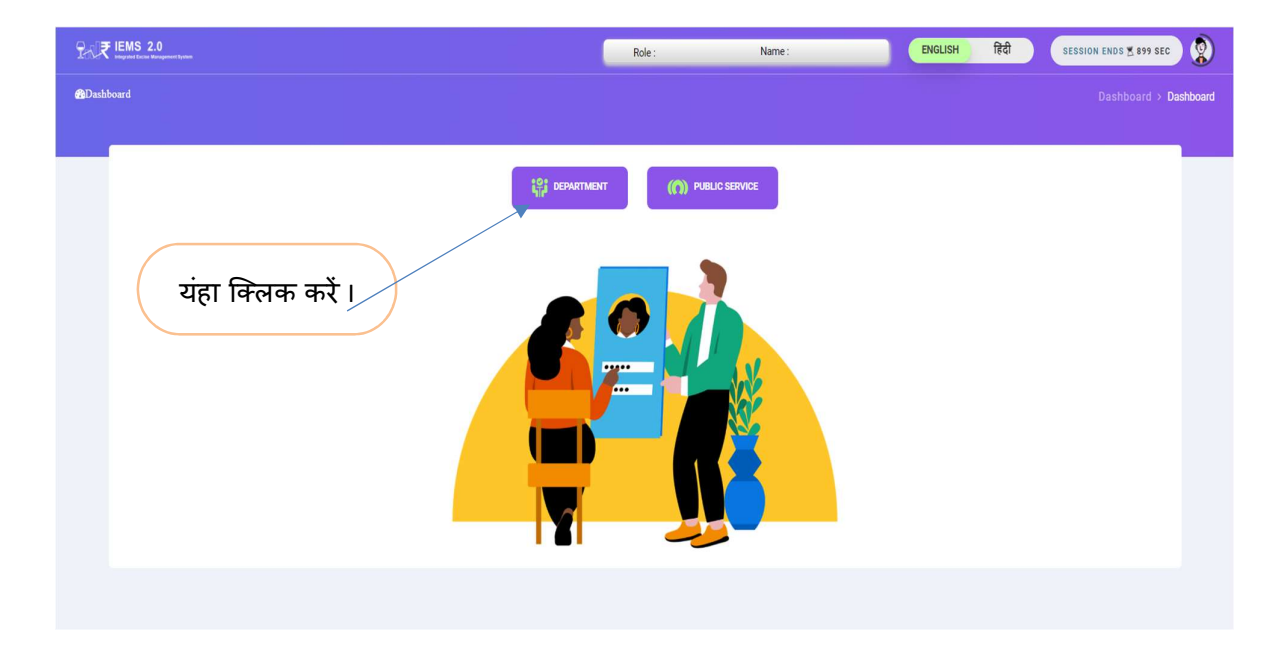

> निमानानुसार दर्शित स्क्रीन पर Retail off Licensee → Retail off Renewal for 2025-26 लिंक पर क्लिक करें :-

|                           | $\left( \right)$ | यंहा क्लिक करें ।<br>/               |                                                                          |                               |                                              |
|---------------------------|------------------|--------------------------------------|--------------------------------------------------------------------------|-------------------------------|----------------------------------------------|
| 😚 Global Master           |                  | Retail Off Renewal                   | u                                                                        |                               | Retail Off Licensees > Retail Off Renewal    |
|                           |                  |                                      |                                                                          |                               |                                              |
| Manufacturing             | >                |                                      |                                                                          |                               | Q.                                           |
| 🗘 ofs                     | > /              |                                      | Apply For Renewal Of Shop                                                |                               | 🛓 नवीनीकरण आवेदन फॉर्म पहाँ से द्वाउनतोड करे |
| 🗘 Online Duty Deposit     | > /              | नवीनीकरण आवेदन की दिनांक             | दुकान का कोठ एवं नाम                                                     | वर्ष 2025-26 हेतु कुल गारन्टी | कुत गारन्दी में CL / RML की गारन्दी राशि     |
| 🕥 Other License           | . /              | 03-Feb-2025                          | 0902038 - Kila Road no3                                                  | 28819699                      | 11527879.44                                  |
| Permit Request            | . /              | कुल गारन्टी में अन्य की गारन्टी राशि | में अपनी दुकान के अनुसापत्र का वर्ष 2025-26 हेतु<br>नवीनीकरण का दक्क हैं | नवीनोकरण शुल्क                | नवीनीकरण स्वीकार्य हे                        |
| Retail Off Licensees      | . /              | 17291819.16                          | € Yes C NO                                                               | 100000                        |                                              |
| - EProcureBidderGrid      | /                | S No.                                |                                                                          | नवीनीकरण प्रस्ताव का स्टेटस   |                                              |
| - EProcureTranList        |                  |                                      |                                                                          |                               |                                              |
| – Godown Request          |                  |                                      |                                                                          |                               | tion                                         |
| - License Activity        |                  |                                      |                                                                          |                               |                                              |
| - License Pay Fee         |                  |                                      |                                                                          |                               | Log                                          |
| - Licensee Profile Status |                  |                                      |                                                                          |                               | te yo                                        |
| - Nokarnama R gistration  |                  |                                      |                                                                          |                               | L OA                                         |
| Retail Off Renewal For    |                  |                                      |                                                                          |                               | e e e e e e e e e e e e e e e e e e e        |
| Retail On Liconson        |                  |                                      |                                                                          |                               | _                                            |
|                           |                  |                                      |                                                                          |                               |                                              |
| Workflow :                |                  |                                      |                                                                          |                               |                                              |

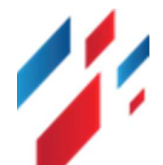

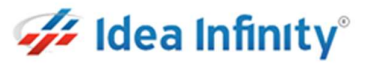

- सर्वप्रथम नवीनीकरण आवेदन फॉर्म को डाउनलोड कर प्रिंट करें, क्यूंकि उक्त फॉर्म को online आवेदन में अपलोड किया जायेगा.
- 2. नवीनीकरण आवेदन की दिनांक स्वतः प्रदर्शित होगी.
- 3. दुकान का कोड एवं नाम स्वतः प्रदर्शित होगी.
- 4. वर्ष 2025-26 हेत् कुल गारन्टी राशि भी स्वतः प्रदर्शित होगी .
- 5. वर्ष 2025-26 कुल गारन्टी में CL/RML की गारन्टी राशि कैलकुलेट होकर स्वतः प्रदर्शित होगी .
- 6. कुल गारन्टी में अन्य की गारन्टी राशि कैलकुलेट होकर स्वतः प्रदर्शित होगी .
- " मै अपनी दुकान के अनुज्ञापत्र का वर्ष 2025-26 हेतु नवीनीकरण का इच्छुक हूँ " कॉलम में " Yes " करें इससे नवीनीकरण स्वीकार्य बटन इनेबल हो जायेगा . नवीनीकरण स्वीकार्य बटन पर क्लिक करें.
- 8. No सेलेक्ट करने पर नवीनीकरण स्वीकार्य बटन इनेबल नहीं होगा और रिन्यूअल नहीं कर सकते हैं.
- उक्त प्रक्रिया से अनुज्ञाधारी द्वारा अपनी दुकान के नवीनीकरण कराने की इच्छा अबकारी विभाग को प्राप्त होगी.
- 1. "Yes" बटन पर क्लिक करने पर अन्य प्रावधान Enable हो जाएंगे ।
- इसके पश्चात डाउनलोड किये गऐ आवेदन पत्र को भरकर उस पर अनुज्ञाधारी के हस्ताक्षर कर PDF फाइल बना कर अपलोड करें ।

| Apply For Re         वीनीकरण आवेदन की दिनोक       दुकान का कोठ एवं नाम         05-Feb-2025       दुकान का कोठ एवं नाम         ps गारदी में अन्य की गारदी राशि       9902036 - Klia Road no3         में अपनी दुकान के अनुवाय क<br>नौजेकरण का इखुका है       भें अपनी दुकान के अनुवाय क<br>नौजेकरण का इखुका है         1291819.16       भें अपनी दुकान के अनुवाय कि<br>नै (1) में आबकारी नीति 2025-29 के प्रावधानों के अनुवार वीगीकरण हे तु पा है         1 (1) में आबकारी नीति 2025-29 के प्रावधानों के अनुवार वीगीकरण हे तु पा है         2 (2) में वर्ष 2024-26 के अनुवायक अनुवार विधान का देनदार नहीं है         2 (3) मैंने वर्ष 2025-2026 के नवीनीकरण हे तु हसाक्षरित आवेदन पत्र अपतोठ कर दिया है         2 (4) में वर्ष 2025-26 हे तु नवीनीकरण को तु हसाक्षरित आवेदन पत्र अपतोठ कर दिया है         3 No.       Amount To Be Deducted                                                                                                    |                                |                             |                                                   |
|----------------------------------------------------------------------------------------------------|--------------------------------|-----------------------------|---------------------------------------------------|
| वीनीकरस आवेदन की दिनोक<br>03-Feb-2025<br>5R गारदनी में अन्य की गारतनी राशि<br>17291819.16<br><b>17291819.16</b><br><b>17291819.16</b><br><b>17201817</b><br><b>17201817</b> | newal Of Shop                  |                             | 🛓 नवीनीकरण आवेदन फॉर्म यहाँ से डाउनतोड करे        |
| 03-Feb-2025       0902038 - Kila Road no3         ps मारदी में अन्य की गारदी राखि       में अपनी दुकान के अनुवाय क<br>नवीनीकरण का इच्छुक हैं         17291819.16       में अपनी दुकान के म्यीनीकरण हेतु Terms & Conditions:         1 (1) में आबकारी नीति 2025-29 के प्रावधानों के अनुसार विधेनाम का देवचा म हैं       > No         2 (2) में वर्ष 2024-25 के अनुवापत के अनुसार विधेनाम का देवचार नहीं हैं          3 (3) मैंने वर्ष 2025-2026 के नवीनीकरण हेतु हस्ताक्षरित आवेदन पत्र अपतोंड कर दिया है          3 (4) में वर्ष 2025-2026 के नवीनीकरण हो हु हसाक्षरित आवेदन पत्र अपतोंड कर दिया है          3 (4) में वर्ष 2025-26 हे दु नवीनीकरण हो हु हसाक्षरित आवेदन पत्र अपतोंड कर दिया है          3 (4) में वर्ष 2025-26 हे दु नवीनीकरण हो हा स्प्रावध्य के अनुसार विधान करता है          3 Khac Payment          5 No.       Amount To Be Deducted                                                                                                    | वर्ष 2025-26 ा                 | हेतु कुल गारन्टी            | कुल गारन्टी में CL / RML की गारन्टी राशि          |
| हर गरदनी में अन्य की गरदनी राशि<br>17291819.16<br>में 2025-26 हेतु मदिरा दुकान के नवीनीकरण हेतु Terms & Conditions:<br>2 (1) में अबकारी नीति 2025-29 के प्रायधानों के अनुसार नवीनीकरण हेतु पात्र हैं<br>2 (2) में वर्ष 2025-29 के प्रायधानों के अनुसार नवीनीकरण हेतु पात्र हैं<br>3 (3) मैंने वर्ष 2025-2026 के नवीनीकरण हेतु इस्लाक्षरित आवेदन पत्र अपलोड कर दिया है<br>3 (4) मैं वर्ष 2025-206 के नवीनीकरण हेतु इस्लाक्षरित आवेदन पत्र अपलोड कर दिया है<br>3 (4) मैं वर्ष 2025-206 के नवीनीकरण हेतु इस्लाक्षरित आवेदन पत्र अपलोड कर दिया है<br>3 (4) मैं वर्ष 2025-26 हेतु नवीनीकरण को सभी Terms & Conditions को स्वीकार करता है<br>के Make Payment<br>S No. Amount To Be Deducted                                                                                                    | 28819699                       |                             | 11527879.44                                       |
| 17291819.16 • • • • • • • • • • • • • • • • • • •                                                                                                    | वर्ष 2025-26 हेतु नवीनीकरण शुर | त्क                         | हस्ताक्षरित आवेदन फॉर्म अपलोड करेंOnly Accept PDF |
| Yes       NO         4 2025-26 हेतु मदिस दुकान के नवीनीकरण होतु Terms & Conditions:         (1) मैं अबकारी मीति 2025-29 के प्रायधानों के अनुसार नवीनीकरण होतु पात्र हैं         (2) मैं वर्ष 2026-25 के अनुवापत्र के अनुसार विभाग का देनदार नही हैं         (3) मैं वर्ष 2025-2026 के नवीनीकरण होतु हस्ताधरित आवेदन पत्र अपसोड कर दिया है         (4) मैं वर्ष 2025-26 हेतु नवीनीकरण होतु हस्ताधरित आवेदन पत्र अपसोड कर दिया है         (4) मैं वर्ष 2025-26 हेतु नवीनीकरण होतु हस्ताधरित आवेदन पत्र अपसोड कर दिया है         (5) No.         Amount To Be Deducted                                                                                                    | 100000                         |                             | Choose File No file chosen                        |
| Make Payment S No. Amount To Be Deducted                                                                                                    |                                |                             |                                                   |
| S No. Amount To Be Deducted                                                                                                    |                                |                             |                                                   |
|                                                                                                    | Available Balance in Renewal   | Fee Head                    | Levy name                                         |
| 1 100000                                                                                                    | 3500000                        |                             | RENEWAL FEE COMP SHOP                             |
| S No.                                                                                                    | -                              | नवीनीकरण प्रस्ताव का स्टेटस |                                                   |
| 1                                                                                                    |                                | Pending At Deo              |                                                   |

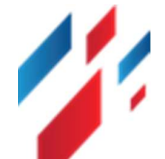

| Apply For Renewal Of Shop         ▲ नवीनीकरण आवेदन फॉर्म यहाँ वे डाउनलोट करें           नवीनीकरण आवेदन की दिनोक         दुकान का कोड एवं नाम         वर्ष 2025-26 हेतु कुल गारन्दी         कुत गारन्दी में CL / Rull की गारन्दी गवि           03-Feb-2025         0902038 - Kua Road no3         28819859         11527873.44           कुत गारन्दी में प्राप्त का का कुछ हुक हु         9002038 - Kua Road no3         28819859         11527873.44           कुत गारनी में प्राप्त का का कुछ हुक हु         90000         10000         डिलाक का इक्का हुक हु         गवीनीकरण का इक्का हुक हु           1 729189.16         भ भाष की गारनी रावि         में भाषा कुष कक कुछा के नवीनीकरण के पुत्राप तीकी का कह कुछ हु         10000         डिलाक           1 10 4 अवकवरी नीवि 2025-29 के प्राुषापा को देनदार नही हु         900         10000         डिलाक           1 10000         330000         RENEWAL FEE COMP SHOP           1 10000         330000         RENEWAL FEE COMP SHOP           1         10000         330000         RENEWAL FEE COMP SHOP                                                                                                    | tail Off Renewa                                                       | L.                                                                                                    |                               |                               | Retail Off Licensees > Retail Off Renew           |
|----------------------------------------------------------------------------------------------------|-----------------------------------------------------------------------|----------------------------------------------------------------------------------------------------|-------------------------------|-------------------------------|---------------------------------------------------|
| Apply For Renewal Of Shop         Ardflaren ander off at Zis arandia off           adflaren ander off Ratio         gan an abis ted nm         off 2025-26 kg gan nurch         gan ruch d L / Mul B nurch tilb           05-Feb-2025         002008 - Kla Road no3         28819699         1152787.44           gan ruch d i Avat ab nurch tilb         ñ and gan a way gan av an ef 2025-26 kg         ndflaren ages         rettild Avat ab nurch tilb         rettild Avat ab nurch tilb           12731619.16         1020008 - Kla Road no3         28819699         100000         rettild Avat ab nurch tilb           1 12731619.16         100000         rettild Avat ab nurch tilb         rettild Avat ab nurch tilb         rettild Avat ab nurch tilb           1 (1) Å Anderent Biflarov ab gan ab ab eg an g         00000         rettild Avat ab nurch tilb         rettild Avat ab nurch tilb           2 (1) Å Anderent Biflarov ab gan ab ab eg an g         00000         rettild Avat ab nurch tilb         rettild Avat ab nurch tilb           3 (1) Å arettil Biflarov ab gan ab ab eg an g         00000         rettild Avat ab nurch tilb         rettild Avat ab nurch tilb           3 (1) Å af af 2025-20 b är nuruh ab segar tilb         rettilb         rettilb         rettilb         rettilb           3 (1) Å af af 2025-20 b är nuruh ab segar tilb         rettilb         rettilb         rettilb         rettilb                                                                                                    |                                                                       |                                                                                                    |                               |                               |                                                   |
| 매우 대 가 가 가 가 가 가 가 가 가 가 가 가 가 가 가 가 가 가                                                                                                    |                                                                       | Apply Fo                                                                                                 | or Renewal Of Shop            |                               | ᆂ नवीनीकरण आवेदन फॉर्म यहाँ से डाउनतोड करें       |
| 0972039 - Kia Road no3         2881999         11527879 44           pa मारदी में अन्य की मारदी सावि         में अस्त किं अनुसाय का सर्व 2025-26 हेंदु<br>नवीनीकरस का सुख्र हैं         नवीनिकरस मुख्रक         हसाक्षरित आवेदन फॉर्म अरेक्स PDF           12291819 16         में 'Yes NO         100000         Image: Second Second PDF           1 (1) में अबकर्सी सीवि 2025-29 के प्रायापती के अनुसार सीनीकरण हे पु माई         - 'Yes 'NO         Image: Second Second PDF           2 (2) में पर्व 2024-29 के प्रायापती के प्राय सीनीकरण हे पु माई         - 'Yes 'NO         Image: Second Second PDF           2 (2) में पर्व 2024-29 के प्रायापती के प्राय सीनीकरण हे पु माई         - 'Yes 'NO         Image: Second Second PDF           3 (2) में पर्व 2024-29 के प्रायापती के प्राय सीनीकरण हे पु माई         - 'Yes 'NO         Image: Second Second PDF           3 (2) में पर्व 2024-29 के प्रायापती के प्राय सीनीकरण हे पु माई         - 'Yes 'NO         Image: Second Second PDF           3 (2) में पर्व 2024-29 के प्रायापती के प्राय सीनीकरण हे पु माई         - 'Yes 'NO         Image: Second Second PDF           3 (2) में पर्व 2024-29 के प्रायापति माई पु हा (Second Second S                                                                                                    | नवीनीकरण आवेदन की दिनांव                                              | क दुकान का कोड एवं ना                                                                                    | 7                             | वर्ष 2025-26 हेतु कुल गारन्टी | कुल गारन्टी में CL / RML की गारन्टी राशि          |
| 적 ਸਕਦਰੀ से अय की मार ਦੀ सो आ       ਸੈ अय की मार ਦੀ से अय की मार ਦੀ से अय की मार का रुष 2025-20 हे तु नौनीकरम कुल कि 10000       हसाक्ष रिव अवेदन की में अरदान PDF         1729169:16       • Yes No       100000       •         10,1 में अवकारी नीति 2025-20 हे कु नौनीनरम कुल क् राष्ट्र 2007 हो के अनुसार में अपन की मार के रुत प्राप्त के रुष से अपने के रिया हे कि No Accept PDF       100000       •         10,1 में अवकारी नीति 2025-20 हे क नौनीनरम के अनुसार में अपनुसार के रुष हो है       •       •       •       •         10,1 में अवकारी नीति 2025-20 हे क नौनीनरम के अनुसार प्राप्त के रुष रुष है       •       •       •       •       •       •       •       •       •       •       •       •       •       •       •       •       •       •       •       •       •       •       •       •       •       •       •       •       •       •       •       •       •       •       •       •       •       •       •       •       •       •       •       •       •       •       •       •       •       •       •       •       •       •       •       •       •       •       •       •       •       •       •       •       •       •       •       •       •       •       •                                                                                                    | 03-Feb-2025                                                           | 0902038 - Kila Roa                                                                                       | d no3                         | 28819699                      | 11527879.44                                       |
| 11/13/96/18         11/13/96/18         100000           Image: Image: I | ल गारन्टी में अन्य की गारन्टी                                         | ी राशि मैं अपनी दुकान के अनु                                                                             | ज्ञापत्र का वर्ष 2025-26 हेतु | नवीनीकरण शुल्क                | हस्ताक्षरित आवेदन फॉर्म अपलोड करेंOnly Accept PDF |
| Yes         NO           4 2025-26 8g uRtrt gørt # ufdlflærrø kg terms & Conditions:         (1) 1 ursent till 2025-29 b ursuitit # urgent aftifiærrø kg terms & Conditions #           (1) 1 ursent till 2025-2026 b qufdlflærrø kg terms & Conditions #         (1) 1 till 2025-2026 b qufdlflærrø kg terms & Conditions #           (2) 1 til 4 de 2025-2026 b qufdlflærrø kg terms & Conditions #         (1) 1 till 2025-2026 b qufdlflærrø kg terms & Conditions #           (2) 1 til 4 de 2025-2026 b qufdlflærrø kg terms & Conditions #         (1) 1 till 2025-2026 b qufdlflærrø kg terms & Conditions #           (2) 1 till 4 de 2025-2026 b qufdlflærrø kg terms & Conditions #         (2) 1 till 2025-2026 b qufdlflærrø kg terms & Conditions #           (2) 1 till 4 de 2025-2026 b qufdlflærrø kg terms & Conditions #         (2) 1 till 2025-2026 b qufdlflærrø kg terms & Conditions #           (2) 1 till 4 de 2025-2026 b qufdlflærrø kg terms & Conditions #         (2) 1 till 2025-2026 b qufdlflærrø kg terms & Conditions #           (2) 1 till 4 de 2025-2026 b qufdlflærrø kg terms & Conditions #         (2) 1 till 2025-2026 b qufdlflærrø kg terms & Conditions #           (3) 1 till 2025-2026 till 2025-2026 till                                                                                                    | 17291819.16                                                           | नवीनीकरण का इच्छुक                                                                                       | E.                            | 100000                        | ±                                                 |
| S No.     Amount To Be Deducted     Available Balance in Renewal Fee Head     Levy name       1     100000     3300000     RENEWAL FEE COMP SHOP       S No.     नवीनीकरण प्रसाय का स्टेटस     1       1     1     Pending At Deo                                                                                                    | (3) मैंने वर्ष 2025-2026<br>(4) मैं वर्ष 2025-26 हेतु<br>Make Payment | के नवीनीकरण हेतु हस्ताक्षरित आवेदन पत्र अपसोड कर दिव<br>नवीनीकरण की सभी Terms & Conditions को स्वीकार कर | ा है<br>ता हूँ                |                               |                                                   |
| 1         100000         3300000         RENEWAL FEE COMP SHOP           S No.         नवीनीकरण प्रसाव का स्टेटस           1         Pending At Deo                                                                                                    | S No.                                                                 | Amount To Be Deducted                                                                                    | Available Bal                 | lance in Renewal Fee Head     | Levy name                                         |
| S No.         नवीनीकरण प्रस्ताव का स्टेटस           1         Pending At Deo                                                                                                    | 1                                                                     | 100000                                                                                                   |                               | 3300000                       | RENEWAL FEE COMP SHOP                             |
| 1 Pending At Deo                                                                                                    | S                                                                     | 5 No.                                                                                                    |                               | नवीनीकरण प्रस्ताव का स्टेटन   | स                                                 |
|                                                                                                    |                                                                       | 1                                                                                                    |                               | Pending At Deo                |                                                   |

- नवीनीकरण हेतु Terms & Conditions स्वतः tick होकर आएगी . यदि Terms & Conditions में से कोई भी Untick करते हैं तो not eligible का massage पर्दर्शित होगा ।
- 4. नवीनीकरण प्रस्ताव विभाग को प्रस्तुत करने से पूर्व नवीनीकरण शुल्क जमा कराना आवश्यक होगा।
- 5. नवीनीकरण करने के लिए Renewal Fee बजट हैड में राशि जमा है तो Available Balance Show होगा ।
- यदि उक्त बजट हैड में राशि जमा नहीं है तो Make Payment पर क्लिक कर नवीनीकरण के लिए भुगतान करें।
- 7. अनुज्ञाधारियों को सलाह दी जाती है कि वे पेमेंट केवल IEMS 2.0 से ही करें। क्योंकिकी सीधे ई-ग्रास पोर्टल से चालान बनाने अथवा ऑनलाइन भुगतान करने पर गलत बजट हैड में राशि जमा होने की प्रबल सम्भावना रहेगी। इसके अतिरिक्त उक्त चालानों को DEO कार्यालय से सॉफ्टवेर में दर्ज कराना होगा। इस प्रक्रिया में अनुज्ञाधारियों को विभिन्न प्रकार की समस्याएं आ सकती हैं।

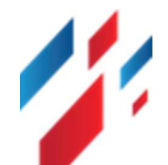

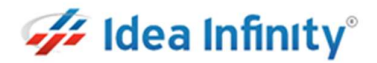

| Retail Off Renewa                                                            | al                                                                                                    |                                    |                                                                                                    | Retail Off Licensees > Retail Off Renewal                |
|------------------------------------------------------------------------------|----------------------------------------------------------------------------------------------------|------------------------------------|----------------------------------------------------------------------------------------------------|----------------------------------------------------------|
|                                                                              |                                                                                                    | Apply For Renewa                   | ıl Of Shop                                                                                                    | ्रे<br>रा<br>दे नवीनीकरण आवेदन फॉर्म यहाँ से डाउनसोड करे |
| नवीनीकरण आवेदन की दिन                                                        | ांक                                                                                                    | रुकान का कोड एवं नाम               | वर्ष 2025-26 हेतु कुल गारन्टी                                                                                                    | कुल गारन्टी में CL / RML की गारन्टी राशि                 |
| 03-Feb-2025                                                                  |                                                                                                    |                                    |                                                                                                    | 11527879.44                                              |
| कुल गारन्टी में अन्य की गारन                                                 | टी राशि                                                                                                    |                                    | 5                                                                                                    | हस्ताक्षरित आवेदन फॉर्म अपलोड करेंOnly Accept PDF        |
| यर्ष 2025-26 हेतु मदिरा<br>(1) में आवकारी नीति 20<br>(2) में वर्ष 2024-25 के | <b>दुकान के नवीनीकरण हेतु Term</b><br>225-29 के प्रावधानों के अनुसार नवीन<br>अनुसापत्र के अनुसार विभाग का देनट | Succ<br>नवीनीकरण प्रस्ताव प्रस्तुत | cess<br>कर दिया गया हे आगामी                                                                                                    | URUSE THE NUTILE URUSER                                  |
| <ul> <li>(3) मेन पंच 2023-2028</li> <li>(4) में वर्ष 2025-2028</li> </ul>    | प्रतीनीकरण हतु हसाबारत जाप                                                                                     | कार्यवाही हेतु नवीनीक              | रण शुल्क जमा करावे                                                                                                    | <u>^</u>                                                 |
| Make Payment                                                                 |                                                                                                    | OF                                 | < Contract of the second second s | ocate your                                               |
| S No.                                                                        | Amount To Be Deducted                                                                                          | 3                                  | Available Balance in Renewal Fee Head                                                                                                    | Levy name                                                |
| 1                                                                            | 100000                                                                                                    |                                    | 3400000                                                                                                    | RENEWAL FEE COMP SHOP                                    |
|                                                                              |                                                                                                    | l                                  | नवीनीकरण प्रस्ताव विभाग को प्रस्तुत करें                                                                                                    |                                                          |
|                                                                              | S No.                                                                                                    |                                    | नवीनीकरण प्रस्ताव का सं                                                                                                    | टेटस                                                     |
|                                                                              | 1                                                                                                    |                                    | Payment Pending                                                                                                    |                                                          |
|                                                                              |                                                                                                    |                                    |                                                                                                    |                                                          |

- > वाँछित शुल्क जमा होने के उपरान्त फाइनल सबमिट करने के लिए " "नवीनीकरण प्रस्ताव विभाग को प्रस्तुत करें" " बटन पर क्लिक करें. निम्न स्क्रीन पर्दर्शित होगा.
- पॉपअप मैसेज पर्दर्शित होगा . "OK" बटन पर क्लिक करें.

|                                                                                                    |                      |                                                  |                                               | ᆂ नवीनीकरण आवेदन फॉर्म यहाँ से डाउनतोड करें       |  |
|----------------------------------------------------------------------------------------------------|----------------------|--------------------------------------------------|-----------------------------------------------|---------------------------------------------------|--|
| नीकरण आवेदन की दिन                                                                                                    | नंक                  | दुकान का कोड एवं नाम                             | वर्ष 2025-26 हेतु कुल गारन्टी                 | कुल गारन्टी में CL / RML की गारन्टी राशि          |  |
| -Feb-2025                                                                                                    |                      |                                                  |                                               | 11527879.44                                       |  |
| गारन्टी में अन्य की गार                                                                                                    | न्टी राशि            |                                                  | Ð                                             | हस्ताक्षरित आवेदन फॉर्म अपलोड करेंOnly Accept PDF |  |
| 17291819 16<br>वर्ष 2025-26 हेलु मंदिरा दुकान के नयीनीकरण हेतु Term<br>(1) में आवकारी नीति 2025-29 के प्रावधानों के अनुसार नवीन<br>(2) में वर्ष 2024-25 के अनुसापत के अनुसार विभाग का देनद<br>(3) मेंने वर्ष 2025-2026 के नवीनीकरण हेतु हस्ताक्षरित आवे<br>(4) में वर्ष 2025-26 हेतु नवीनीकरण की सभी Terms & Co |                      | Succ<br>आपका नवीनीकरण प्रस्ताव<br>प्रस्तुत कर ति | CESS<br>( विभाग को सफलतापूर्वक<br>देया गया है |                                                   |  |
| Make Payment<br>S No.                                                                                                    | Amount To Be Deducte | ed of                                            | Available Balance in Renewal Fee Head         | Levy name                                         |  |
| 1                                                                                                    | 100000               |                                                  | 3300000                                       | RENEWAL FEE COMP SHOP                             |  |
|                                                                                                    | S No.                |                                                  | नवीनीकरण प्रस्ताव का सं                       | टेटस                                              |  |
|                                                                                                    |                      |                                                  |                                               |                                                   |  |

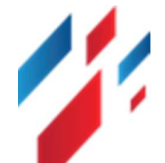